## Turas – Account Verification Process

- 1. Once you have requested access to your Turas account and received a Reset Password Link through your email, please click on the link within that email and follow the steps below.
- 2. You should be taken to the screen below. Please input your email address this has to be exact. Once the email address is in, click on "Send Verification Code"

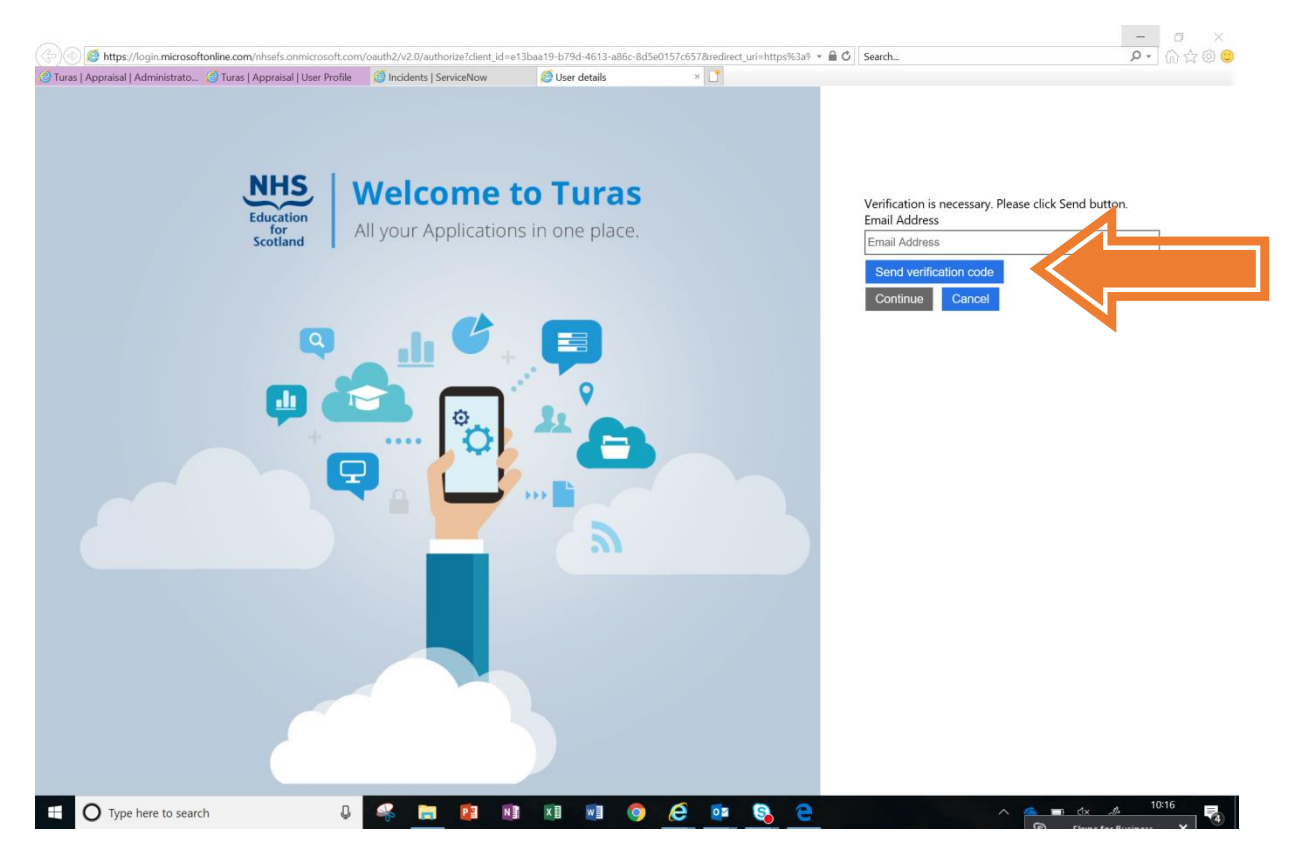

3. You will now be taken to the screen below. In the meantime the system has sent you a verification code to the email you typed in. Please leave the Turas page opened, until the code arrives, as this is where you need to input it back for verification.

## \*Please note the code may take several minutes to arrive so don't request another one if it doesn't arrive straight away\*

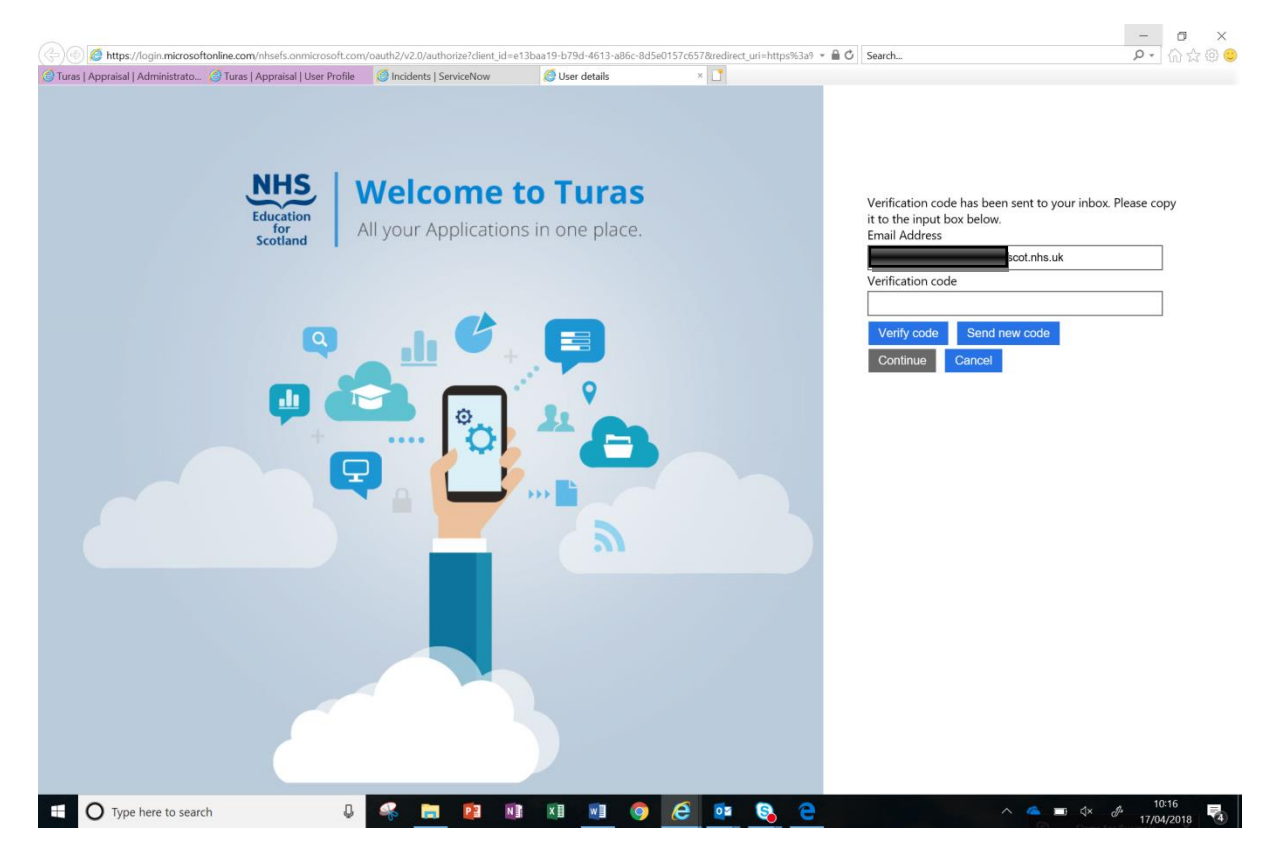

4. Once the code arrives, input that in the "Verification code" field and click on "Verify code" then "Continue". See example below.

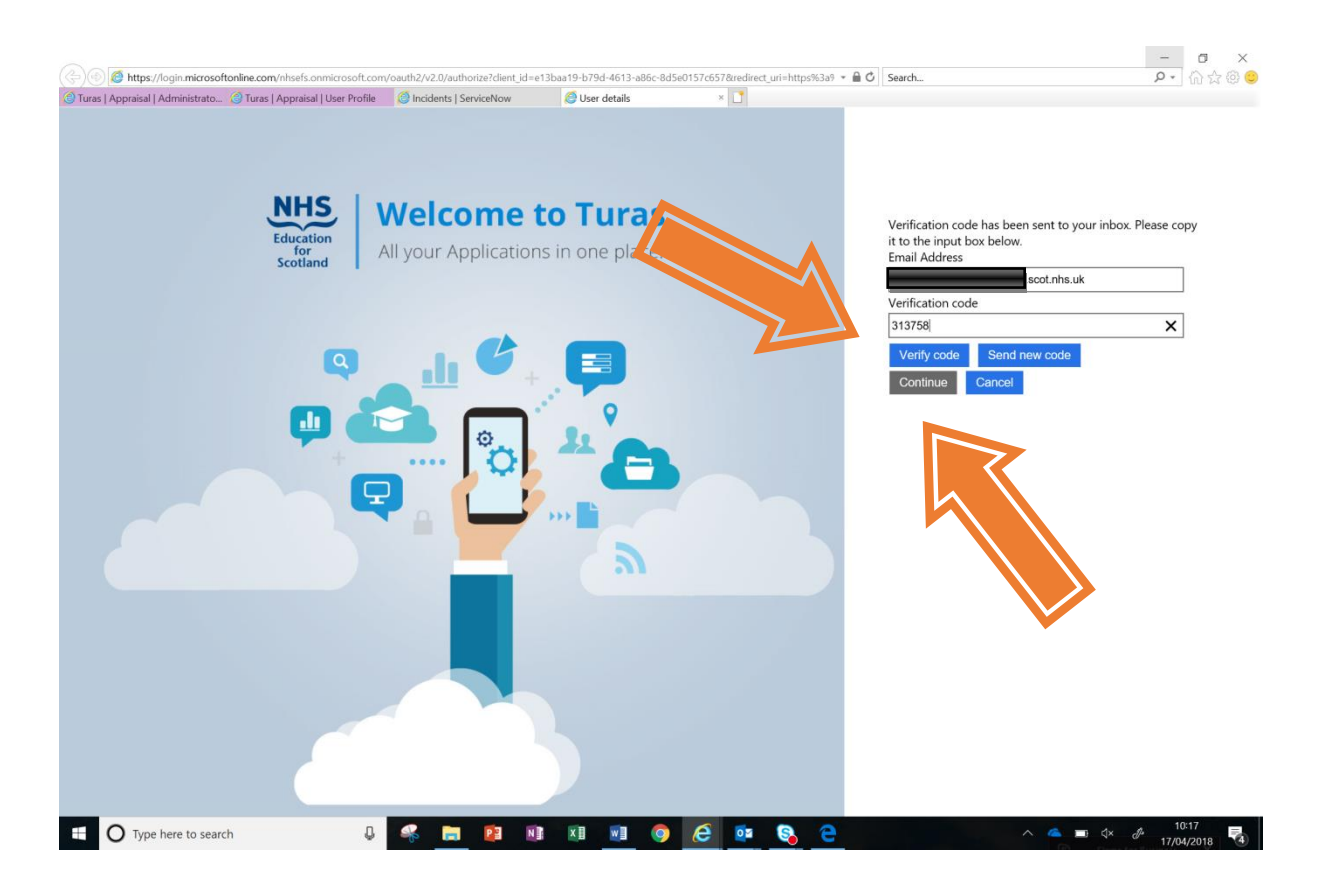

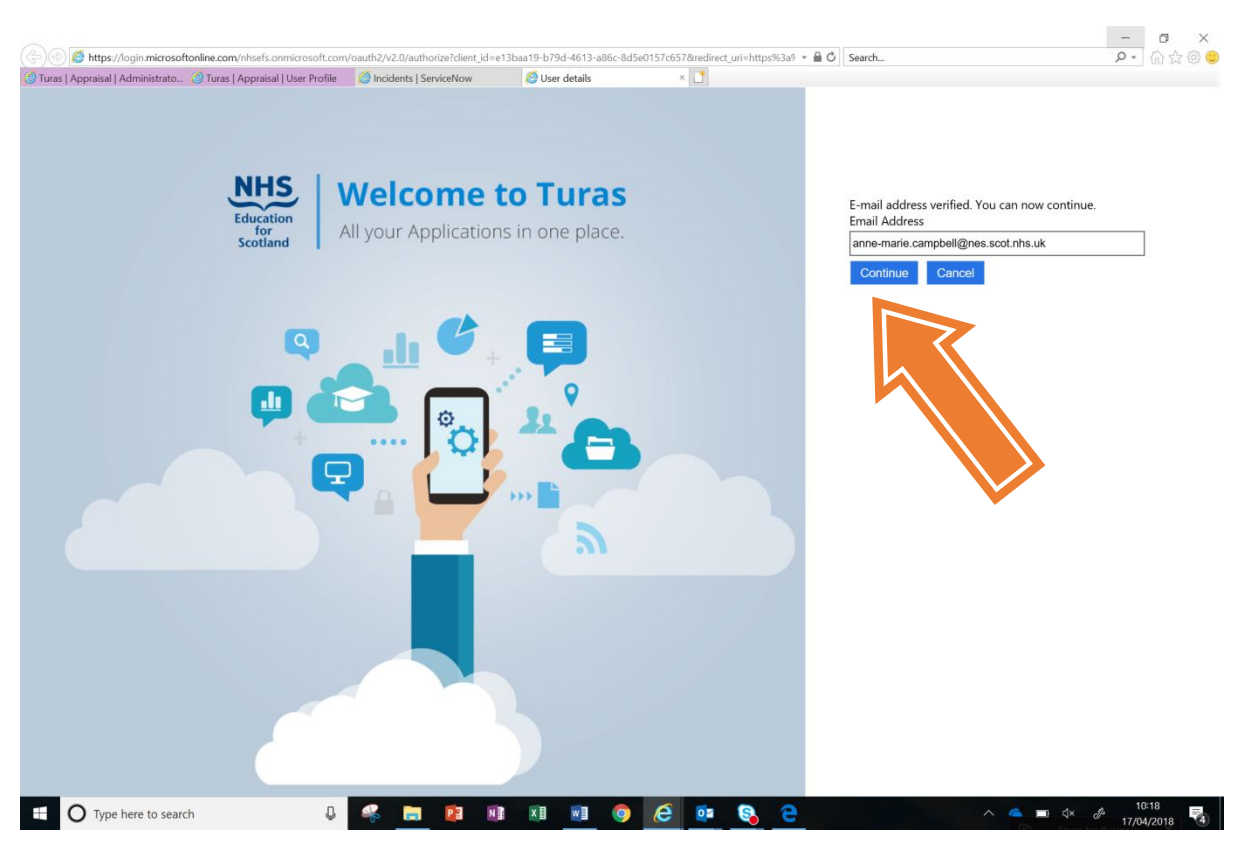

5. You will be taken to a screen below. Please click "Continue".

- 6. The system will now let you create a new password. Think of a password that meets the following criteria:
  - a) Is between 8-16 characters
  - b) Has at least one upper case
  - c) Has at least one lower case
  - d) Has at least one number

Type your password in "New Password" and then repeat in "Confirm New Password", then select continue.

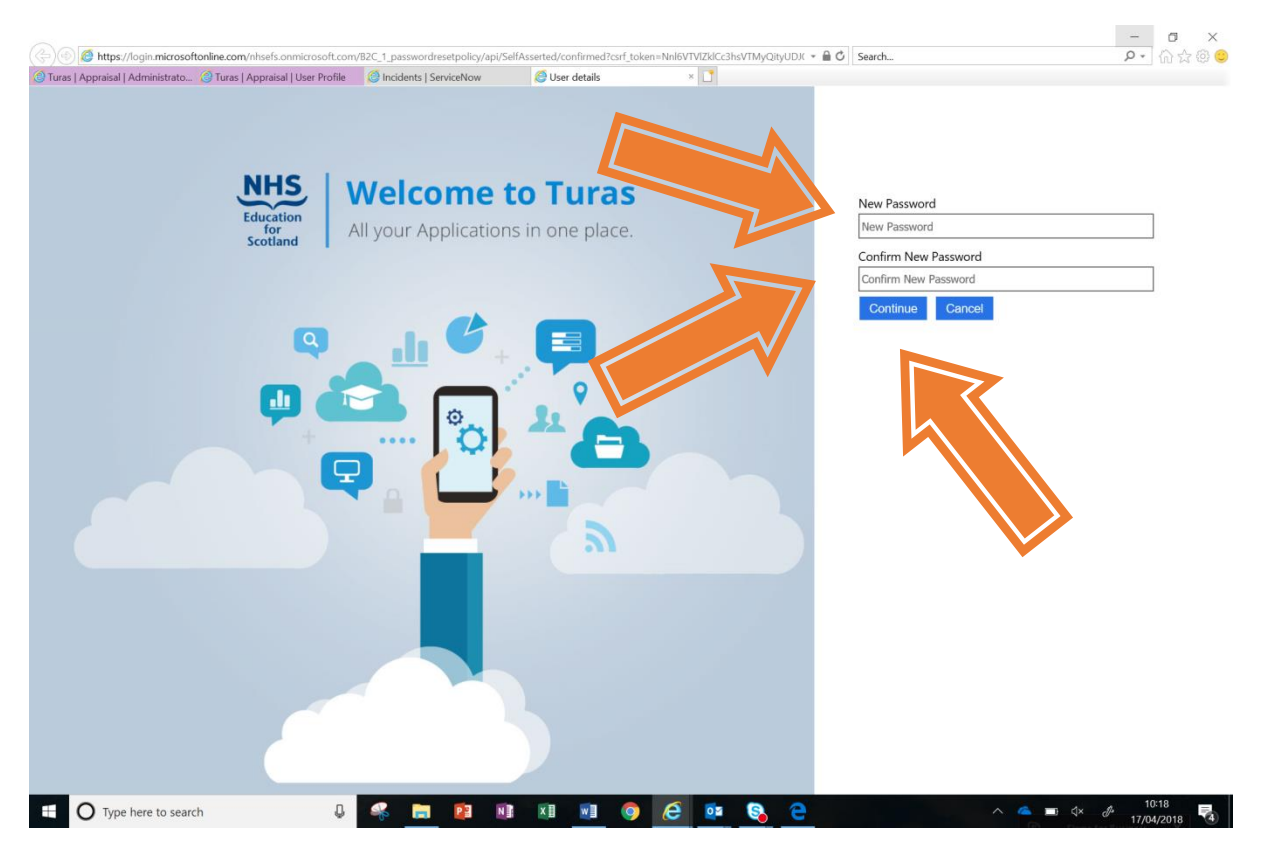

7. That is you successfully registered now, you will be taken to the screen below. You can sign in as normal from now on. Please go to <a href="https://turasdashboard.nes.nhs.scot">https://turasdashboard.nes.nhs.scot</a>

| Image: State State St | t/#id_token=eyJ0eXAiOiJKV1QiLCJhbGciOiJSUzI1N<br>ppraisal   User Profile 🛛 🍪 Incidents   ServiceNo                                                                                      | iiisImtpZCl6llg1ZVhrNHh5b2pORnVtMWtsMll0djhkbE5QNC1jNTdk1<br>w                                                                                                    | IzZRR1R ▼ 🗎 🖒 Search |                       | ₽ - ि ☆ ֎ 🙂           |
|----------------------------------------------------------------------------------------------------|----------------------------------------------------------------------------------------------------|----------------------------------------------------------------------------------------------------|----------------------|-----------------------|-----------------------|
| TURAS   Dashbc                                                                                                    | bard                                                                                                    |                                                                                                    | Applications -       | Anne-Marie Campbell   | •                     |
| Home                                                                                                    |                                                                                                    |                                                                                                    |                      |                       |                       |
| <b>NHS</b><br>Education<br>for<br>Scotland                                                                                                    | Welcome to TURAS<br>Turas is NHS Education for Scott<br>for health and social care profes<br>applications with a single secure<br>information and resources you r<br>the public sector. | and's (NES) new single unified digital platform<br>sionals. From here you can access all your NES<br>e sign on. Our aim is to provide you with the<br>teed to support you throughout your career in |                      |                       |                       |
|                                                                                                    | For people working in near                                                                                                    | ith and social care                                                                                                    |                      |                       |                       |
| Applications                                                                                                    | 5                                                                                                    | lla bla a fara han                                                                                                    |                      |                       | Helpdes               |
| This is your dash                                                                                                    | nboard. You can access all your app                                                                                                    | lications from here.                                                                                                    |                      |                       | 0                     |
|                                                                                                    | Learn                                                                                                    | Turas Appraisal                                                                                                    |                      |                       |                       |
|                                                                                                    |                                                                                                    |                                                                                                    | -                    |                       |                       |
| Accessibility Priva                                                                                                    | cy Terms and Conditions                                                                                                    |                                                                                                    |                      | NH                    | IS.                   |
| ©2018 NHS Educ<br>3.0.28.117                                                                                                    | cation for Scotland                                                                                                    |                                                                                                    |                      | TURAS is developed by | tion<br>and           |
| Type here to search                                                                                                    | 4 🦂 📄 👔                                                                                                    | N 🛛 🖬 🌖 🧔 🔯 🗞                                                                                                    | е                    | ^ <b>△ </b>           | 10:19<br># 17/04/2018 |

For any help please contact L&E Team on 0141 278 2700, Option 3 and at LE.Support@ggc.scot.nhs.uk